## Mail opsætning Outlook 2013

Hvis du ikke får en guide frem når du åbner programmet gør følgende eller gå til billede med Vælg Tjeneste.

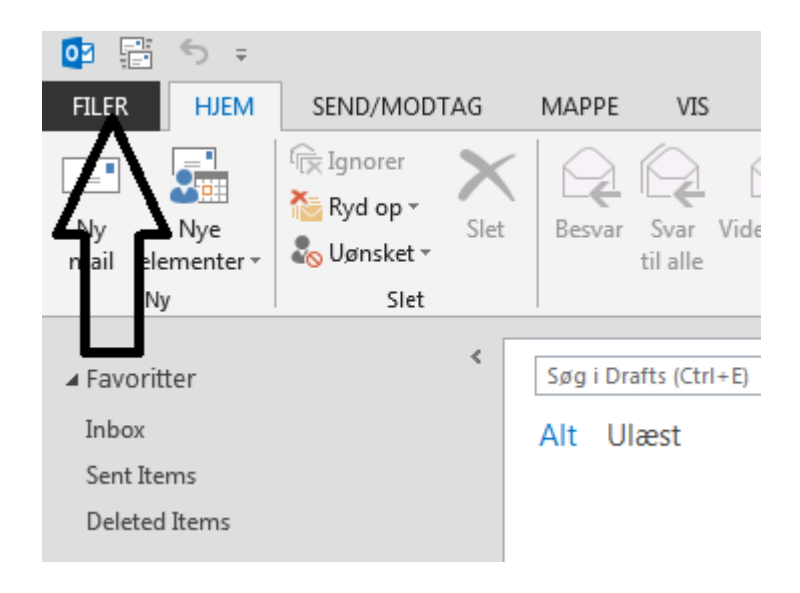

Tryk på FILER i venstre højne.

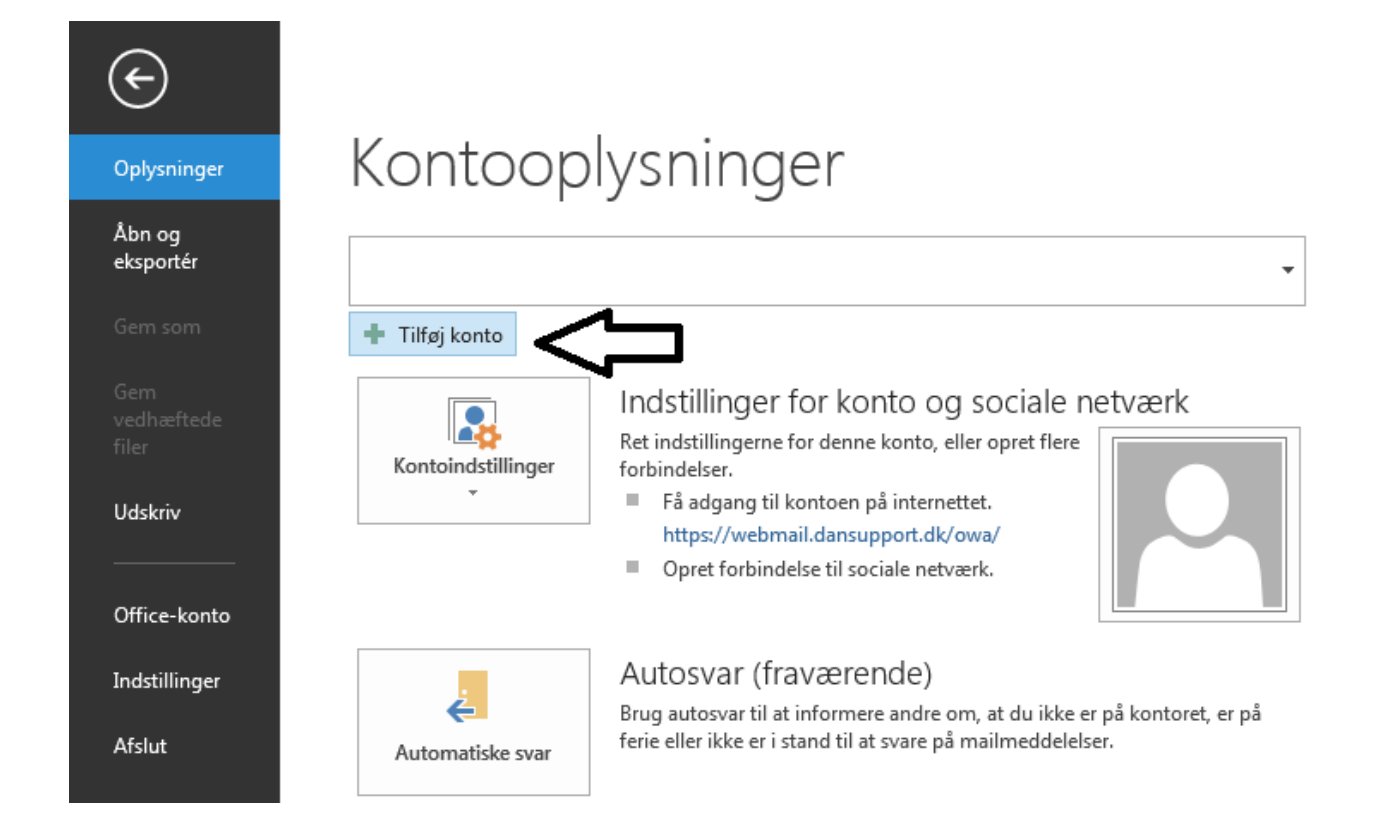

## Vælg Tilføj konto

| jøj konto<br>Automatisk kontoopsætning<br>Konfigurer manuelt en konto | ,<br>eller opret forbindelse til andre servertyper.               | ×       |
|-----------------------------------------------------------------------|-------------------------------------------------------------------|---------|
| 🗇 Mailkonto                                                           |                                                                   |         |
| Dit na <u>v</u> n                                                     | Eksempel: Lene Aalling                                            |         |
| Mailad <u>r</u> esse:                                                 | Eksempel: pernille@contoso.com                                    |         |
| <u>A</u> dgangskode<br>Skriv adgangskoden i <u>a</u> en:              |                                                                   |         |
|                                                                       | Skriv den adgangskode, du er blevet tildelt af internetudbyderen. |         |
| Manuel konfiguration eller f                                          | lere servertyper                                                  |         |
|                                                                       | < <u>T</u> ilbage Næste >                                         | nnuller |

## Vælg Manuel konfiguration eller flere servertyper

| ilføj konto                                                                                                    | X    |
|----------------------------------------------------------------------------------------------------|------|
| Vælg tjeneste                                                                                                    | ž    |
| <ul> <li>Microsoft Exchange Server eller en kompatibel tjeneste<br/>Opret forbindelse til en Exchange-konto for at få adgang til mail, kalendere, kontakter, opgaver og telefonsvaru</li> <li><u>Outlook.com eller Exchange ActiveSync-kompatibel tjeneste</u><br/>Opret forbindelse til en tjeneste, f.eks. Outlook.com, for at få adgang til mail, kalendere, kontakter og opgaver</li> <li><u>POP eller IMAP</u><br/>Opret forbindelse til en POP- eller IMAP-mailkonto</li> </ul> | eren |
| < <u>T</u> ilbage Næste > Annul                                                                                                    | ler  |

Vælg POP eller IMAP

| lilføj konto                                                                                 |                                  |                                     | X        |
|----------------------------------------------------------------------------------------------|----------------------------------|-------------------------------------|----------|
| POP- og IMAP-kontoindstilling<br>Angiv indstillingerne for mailser                           | <b>jer</b><br>ver for din konto. |                                     | ×        |
| Brugeroplysninger                                                                            |                                  |                                     |          |
| <u>D</u> it navn:                                                                            | Mit Navn                         |                                     |          |
| Mai <u>l</u> adresse:                                                                        | minmail@nalnet.dk                | Mail, der skal bevares offline: Alt |          |
| Serveroplysninger                                                                            |                                  |                                     | -0       |
| K <u>o</u> ntotype:                                                                          | IMAP 💌                           |                                     |          |
| Se <u>r</u> ver til indgående post:                                                          | mail.nal-medienet.dk             |                                     |          |
| Server til <u>u</u> dgående post (SMTP):                                                     | asmtp.nal-medienet.dk            |                                     |          |
| Logonoplysninger                                                                             |                                  |                                     |          |
| Brugerna <u>v</u> n:                                                                         | minmail@nalnet.dk                |                                     |          |
| <u>A</u> dgangskode:                                                                         | *****                            |                                     |          |
| <mark>₩</mark> usk                                                                           | adgangskode                      |                                     |          |
| Kræv logon <u>m</u> ed godkendelse af sikker adgangskode<br>(SPA) <u>Flere indstillinger</u> |                                  |                                     |          |
|                                                                                              |                                  | < <u>T</u> ilbage Næste >           | Annuller |

Udfyld de forskelige felter og skift Kontotype til IMAP, og vælg Flere indstillinger...

Bemærk at brugernavnet er hele din email adresse og kodeord er den til din email og ikke selvbetjeningskoden.

| Internetm | ailindstillinger         |                         |                 |               | ×     |
|-----------|--------------------------|-------------------------|-----------------|---------------|-------|
| Generel   | t Server til udg         | jående post             | Avanceret       |               |       |
| Serv Serv | eren til <u>u</u> dgåend | de post (SMT            | ) kræver godke  | ndelse        |       |
| 🔍 🔘 E     | Brug samme inde          | stillinger s <u>o</u> m | på serveren til | indgående pos | st    |
| 0         | og på ved hjælp.         | o af                    |                 |               |       |
|           | <u>B</u> rugernavn:      |                         |                 |               |       |
|           | <u>A</u> dgangskode:     |                         |                 |               |       |
|           |                          | ✓ <u>H</u> usk adg      | angskode        |               |       |
|           | Kræv go <u>d</u> ken     | delse af sikke          | er adgangskode  | e (SPA)       |       |
|           |                          |                         |                 |               |       |
|           |                          |                         |                 |               |       |
|           |                          |                         |                 |               |       |
|           |                          |                         |                 |               |       |
|           |                          |                         |                 |               |       |
|           |                          |                         |                 |               |       |
|           |                          |                         |                 |               |       |
|           |                          |                         |                 |               |       |
|           |                          |                         |                 |               |       |
|           |                          |                         |                 |               |       |
|           |                          |                         | 0               | K Ann         | uller |

Skift fane til Server til udgående post og sæt flueben i Serveren til udgående post (SMTP) kræver godkendelse.

| Internetmailindstillinger                                                                                 |  |  |  |  |
|----------------------------------------------------------------------------------------------------|--|--|--|--|
| Generelt Server til udgående post Avanceret                                                               |  |  |  |  |
| Serverens portnumre                                                                                       |  |  |  |  |
| Server til indgående <u>p</u> ost (IMAP): 143 <u>Standardindstillinger</u>                                |  |  |  |  |
| Brug følgende type krypteret forbindelse: Ingen                                                           |  |  |  |  |
| Server til udgående post (SMTP): 2525                                                                     |  |  |  |  |
| Brug følgende type <u>k</u> rypteret forbindelse: Ingen                                                   |  |  |  |  |
| Servertimeout                                                                                             |  |  |  |  |
| Kort - Lang 1 minut                                                                                       |  |  |  |  |
| Mapper                                                                                                    |  |  |  |  |
|                                                                                                    |  |  |  |  |
| Sendt post                                                                                                |  |  |  |  |
| Slettet post                                                                                              |  |  |  |  |
| Markér elementer til sletning, men flyt dem ikke aut <u>o</u> matisk                                      |  |  |  |  |
| De elementer, der er markeret til sletning, slettes permanent, når<br>elementerne slettes fra postkassen. |  |  |  |  |
| 🕼 Ejern elementer, når du skifter mappe, mens du er online                                                |  |  |  |  |
|                                                                                                    |  |  |  |  |
| OK Annuller                                                                                               |  |  |  |  |

Skift fane til Avanceret og ændre port på Server til udgående post (SMTP) til 2525 og tryk OK.

Du kommer nu tilbage til visningen med POP- og IMAP konto indstillinger tryk der næste og din mail er nu opsat.